# 大学連携研究設備ネットワーク 依頼測定 受託サービス ご利用方法

※サンプルを準備される前に、各施設へ必ずご連絡ください。 日程、サンプル作製方法などについて打ち合わせを行います。

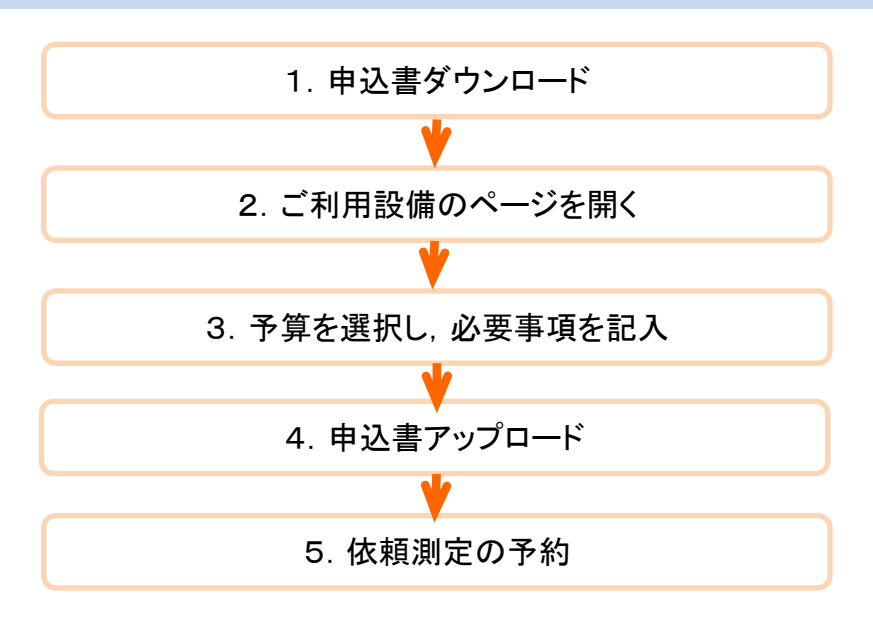

# 1. サンプル依頼のための申込書をダウンロードします

※施設・機器により、申込書が必要ない場合もあります。

<u>中国地方バイオネットワークホームページ</u>より、依頼測定申込書をダウ ンロードし、必要事項を記入してファイルを保存する

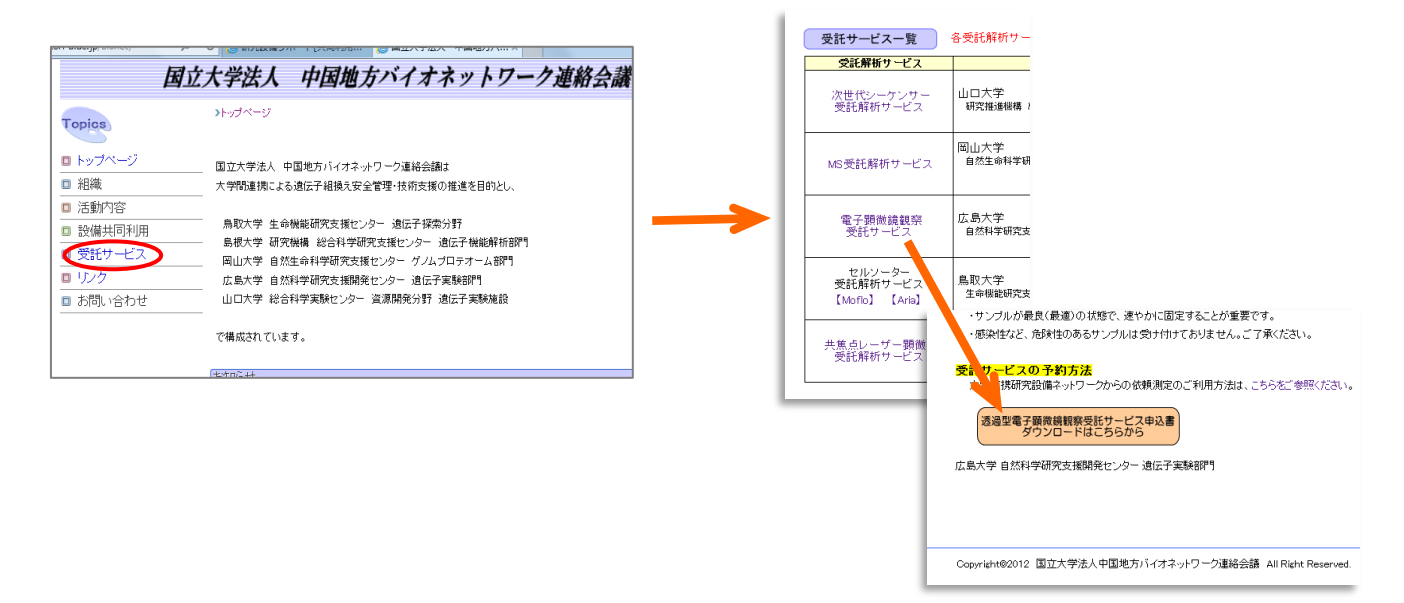

### 2. ネットワークから申し込み …利用する設備のページを開く

予約には利用者権限でログイン

| 大学連携研究設備ネッ<br>ネットワークオンライン予約・課金シス | トワーク                                                                                                    |                                            | 最終口グ              | デイン日時:2014/02/10 15:49                                                                                                    | ログアウト 権限選択     |
|----------------------------------|----------------------------------------------------------------------------------------------------|--------------------------------------------|-------------------|----------------------------------------------------------------------------------------------------|----------------|
| 利用者用ユーザ情報                        | 修正 利用予約 予約状况 課金状況                                                                                                    |                                            |                   |                                                                                                    |                |
| 一覧 カレンダー                         | 方気に入り                                                                                                    |                                            |                   |                                                                                                    |                |
| 設備検索                             |                                                                                                    |                                            |                   |                                                                                                    |                |
| 地域 全て   カテゴリ 全て                  | <b>v</b>                                                                                                    | 機時 部局 全て                                   |                   | ✓ 全て ✓                                                                                                    |                |
|                                  | ●全てを含む Q.いずが<br>経験備名、カテゴリ、仕様、備考より検索します。大文字<br>Q.(共士会主:1)                                                                                                    | れかを含む<br>と小文字は区別はれませんが、全角と半角<br>酸素の辺の      | は区別培れます。          |                                                                                                    | ✔ 件表示          |
| AD 199.47                        | うにない、キー・ワートにい                                                                                                    |                                            |                   | 13) 黄芩甲素                                                                                                    | 全1件            |
| (遺伝子)透過型電子顕微鏡(日本電子<br>JEM-1400)  | 通過型電子顕微鏡 (TEM)                                                                                                    | 広島大学<br>自然科学研究支援開発センター                     |                   | 8X/# 6 ***8                                                                                                    | 相互: 〇<br>依頼: 〇 |
| ↑<br>設備名をクリッ                     | ク                                                                                                    | ≣n<br>iv                                   | 備管理者名             | を確認                                                                                                    |                |
| 大学連携研究設<br>ネットワークオンライン予約<br>利用者用 | 備ネットワーク<br>・<br>課金システム<br>-<br>-<br>-<br>-<br>-<br>-<br>-<br>-<br>-<br>-                                                                                                    |                                            | 最終ログイン日時-2013     | ערקלק 1338 ערקלק 1338 ערקלק 1338                                                                                                    | 補假選択           |
| ·                                | ユーザ情報修正 利用予約 予約状況 課金状況                                                                                                    |                                            |                   |                                                                                                    |                |
| 設備詳細                             |                                                                                                    |                                            |                   |                                                                                                    |                |
| -11./#.ch                        |                                                                                                    |                                            | 1-20 B            | お気に入りに登録                                                                                                    | 利用資格申請         |
|                                  | VGIムT7220524 電子 #450588(日本電子・260F1430)<br>・ハイコントラスト構成<br>・デジタルCCOカンち(ボトムマウント 1,360×1,024,125 わあ。<br>・自動モンタージュ機能により大面積撮影が可能<br>・試料後一周に4個装着できる試料小少(個別に取り外し可<br>加速電圧:40~120 kV 倍率:×50~1,200,000<br>試料極料角:±25°<br>使用OS:Windows7 | よびフィルムカメラ搭載<br>T能)                         | ני רי-דע <i>ר</i> | NT 2 1 1 2 1 1 2 1 1 2 1 1 2 1 1 2 1 1 2 1 1 2 1 2 1 1 2 1 2 1 1 2 1 1 2 1 1 2 1 1 2 1 1 1 2 1 1 2 1 1 2 1 1 1 1 1 1 1 1 1 1 1 1 1 1 1 1 1 1 1 1 |                |
|                                  | 27 Schlader 7 arrest                                                                                                    |                                            |                   |                                                                                                    |                |
| 設備ニュース                           | 現在ニュースの登録はありません。                                                                                                    |                                            |                   |                                                                                                    |                |
| 利用受付<br>                         | https://chem-eqnet.ims.ac.jp/system2/openreselinput.do?sr                                                                                                    | earchCondition.equipmentIdEncrypted=866894 | 5dc96e7a46        | 相互利用予订                                                                                                    | 依頼測定予約         |
| ※「簡易予約ページ」は設備                    | の側こ置いたPCで常時表示させておき、利用者がその場で相互                                                                                                    | 利用予約を入れる事を企図したページです。                       |                   | 1                                                                                                    | 1              |

依頼測定予約ボタンをクリック

#### 3. 予算の選択 …支払いに使う予算を指定します

※注意 会計責任者の予算チャージが不足していると、依頼の予約ができません!!

| 依頼測定:予約       |                                                                                                    |      |
|---------------|----------------------------------------------------------------------------------------------------|------|
| 設備名           | (遺伝子)DNAシーケンサー(セルフラン)(ABI 3130xlジェネティックアナライザ)                                                                   |      |
| 設備ニュース        | 現在ニュースの登録すありません。                                                                                                |      |
| •利用者          |                                                                                                    |      |
| 所属            | And a second second second second second second second second second second second second second second second  |      |
| 氏名            | 100 100                                                                                                    |      |
| ・依頼内容         |                                                                                                    |      |
| サンプル          | サンプル毎のメモ                                                                                                    | 操作   |
|               |                                                                                                    | 追加   |
| 申込用紙          | The second second second second second second second second second second second second second second second se |      |
| 通信欄           | $\frown$                                                                                                    | *    |
| 利用予算区分        | Etate                                                                                                    |      |
| 予算            | 運営費交付金 1234567 123456<br>体計会 CCCCC VAAAD                                                                        |      |
| 希望日           | 寄付金_00000_00000                                                                                                 | 予約確認 |
|               | ■科研費_24000000_993014                                                                                            |      |
| ※私費はポケットマネーでの | ■料研費_24000000_993014」<br>支払いを意味します。私費での支払いができない予め大学事務に確認の上ご利用ください。                                              |      |

←前のページへ戻る

その後に、申込書を添付します。 ※他の事項を記入してから予算を選択すると、それまで書き込んだものが全てリセットされ、消えます。

4. 申込書のアップロード

※施設・機器により、申込書が必要ない場合もあります。

・依頼内容

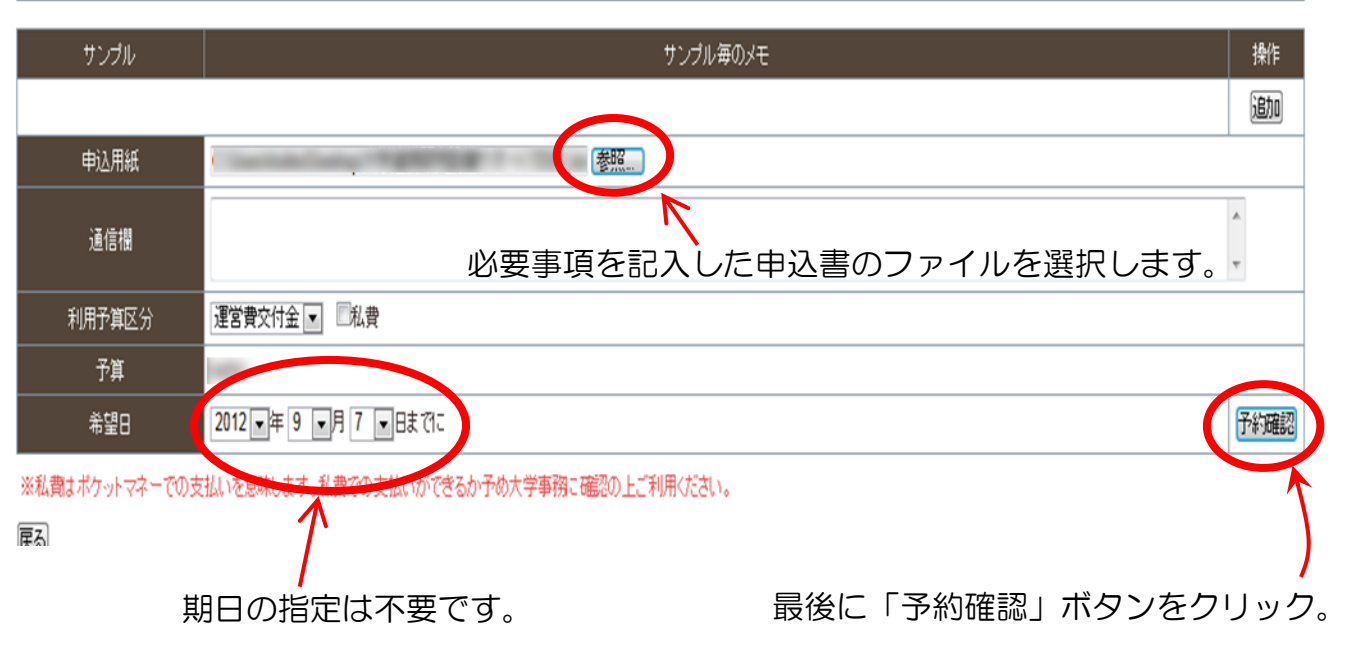

## 5. 予約内容を確認 …

設備検索 お気に入り

-

| 依頼測定:予約確認 |                                                                                                    |
|-----------|----------------------------------------------------------------------------------------------------|
| 設備名       | (遺伝子))透過型電子顕微鏡(日本電子、EM-1400)                                                                                                    |
| ・利用者      |                                                                                                    |
| 所属        | AND A CONTRACT OF A CONTRACT OF |

#### • 依頼内容

| サンプル      | サンプル海のメモ                    |
|-----------|-----------------------------|
| 申込用紙      | ■ Wordのアイコンが出ますが、気にしないでください |
| 通信欄       |                             |
| 利用予算区分    | 運営費交付金                      |
| 予算        |                             |
| 希望日       | 2012/09/13 予約               |
| 戻る        | T                           |
| ←前のページへ戻る | ページトップへ戻る1                  |
|           | 内容を確認後、「予約」ボタンをクリック。        |

内容を確認後、「予約」小タンをクリック。 設備担当者に申込書と依頼内容メールが自動送信されます。